# Online Business: Setting Up Your Account

Ministry of Environment

Updated: September 15, 2014

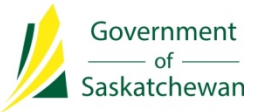

### This is how we do business now!

The Government of Saskatchewan has launched an online business portal for a modern, streamlined, 24/7 approach to doing business with you. The online business portal is akin to online banking: It makes submitting permits, applications and other documents easy, but it also provides a centralized record of all activity – an interface – that is accessible to both you as the client and the Government of Saskatchewan.

In a growth economy based on natural resources, it is essential that environmental management decisions be based on a complete picture of the landscape, and for this we need modern information management technology. Improvements to data management and sharing will help the province with environmental analysis. This in turn will help us make informed decisions about managing our resources so that we can sustain growth and opportunities.

In order to conduct environmental business with the Government of Saskatchewan using the online portal, it is important that your individual account and organization be registered and set up to include any organizational hierarchical relationships that may exist, as well as appropriately assigned stakeholder roles.

This document has been designed to guide you through the processes of creating a user account; registering an organization, and assigning roles. Once you complete the required steps, you will be able to start doing environmental business online with the Government of Saskatchewan.

Need help setting up your account?

Contact: <a href="mailto:BusinessAdoption@gov.sk.ca">BusinessAdoption@gov.sk.ca</a>

If you have questions regarding policies or programs, please contact the subject matter expert you normally work with or our Client Service Office at 1-800-567-4224.

## **Table of Contents**

| A) CREATE A USER ACCOUNT    | 3  |
|-----------------------------|----|
| B) REGISTER AN ORGANIZATION | 6  |
| First Organization          | 6  |
| Additional Organizations    | 7  |
| Affiliate Organizations     | 7  |
| C) ASSIGN STAKEHOLDER ROLES | 10 |
| Individual Profile          | 10 |
| Stakeholder Administrator   | 12 |
| Organization Administrator  | 14 |
| Project Administrator       | 14 |
| D) ACCESS APPLICATIONS      | 16 |

## A) CREATE A USER ACCOUNT

This section will guide you through the steps of creating a personal account on the portal. Your personal account will allow you to: apply for any permissions or applications as an individual, create an account for the organization you belong to, and manage any profile information. In order to create a user account you will need a valid email address and personal contact information. Follow the steps below to begin setting up your account.

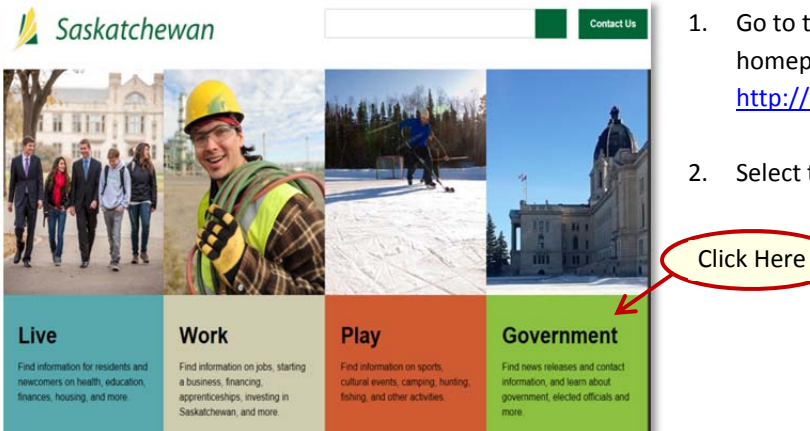

- Go to the Government of Saskatchewan homepage: <u>http://www.saskatchewan.ca/</u>
- 2. Select the Government box.

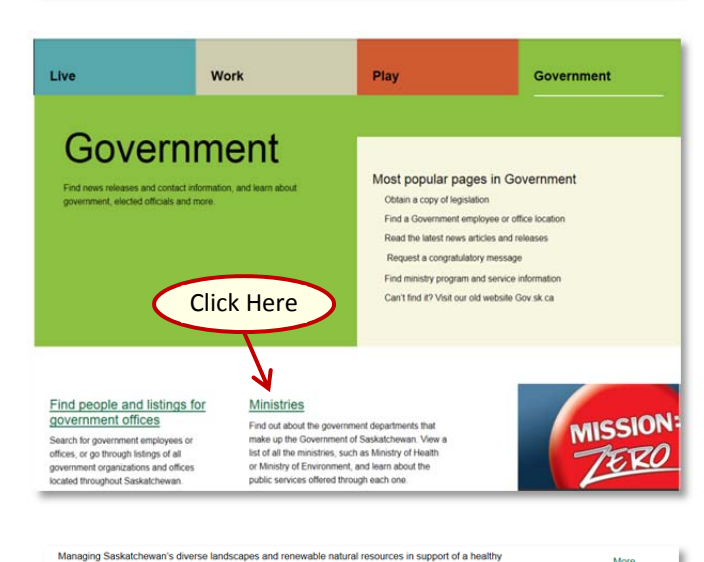

3. Select **Ministries**, then select **Environment** from the list of Ministries.

- environment, growing economy and strong community. Responsible for environmental protection sustainable management of wildlife, fish, forests and Crown lands. View all contacts in About this ministry: 1. Information you might be looking for Share 2. Programs and services 3. Ministers and managers 4. Forms and Publications \_ Print this page 5. Legislation 6. News releases Click Here 1. Information you might be looking for If you have que Purchase a hunting or angling licence Fish in one of Saskatchewan's 100,000 lakes or hunt in the province's vast and b Inquiry Centre To Online permitting services for business, municipalities and individuals Phone (800) 567-Email centre.ind Find environmental permitting applications and information for businesses, municipalities or individual More Access other miscellaneous permit applications TIPS (Turn in Poa Download applications for fishing events, sale of wildlife, scientific permits, import/export of wildlife, outfitter's licence, capture of wild raptors, domestic sewage disposal and more.
- 4. Scroll down the page to the section on Information you might be looking for.
- 5. Select the link **Online permitting services for business, municipalities and individuals**.

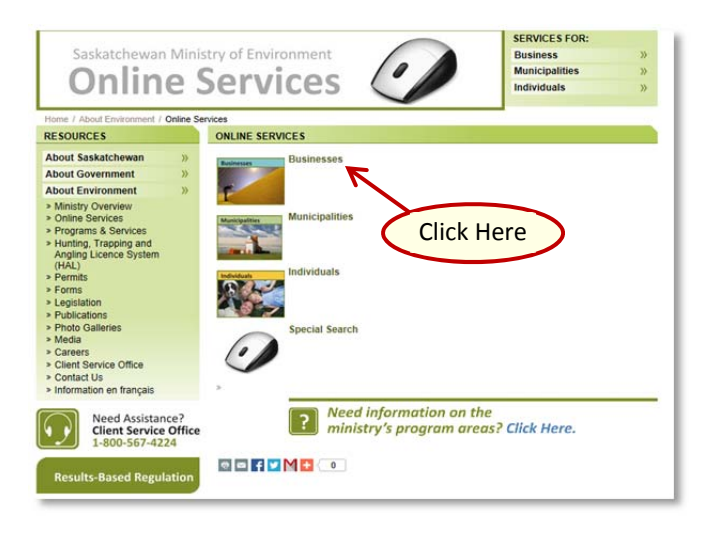

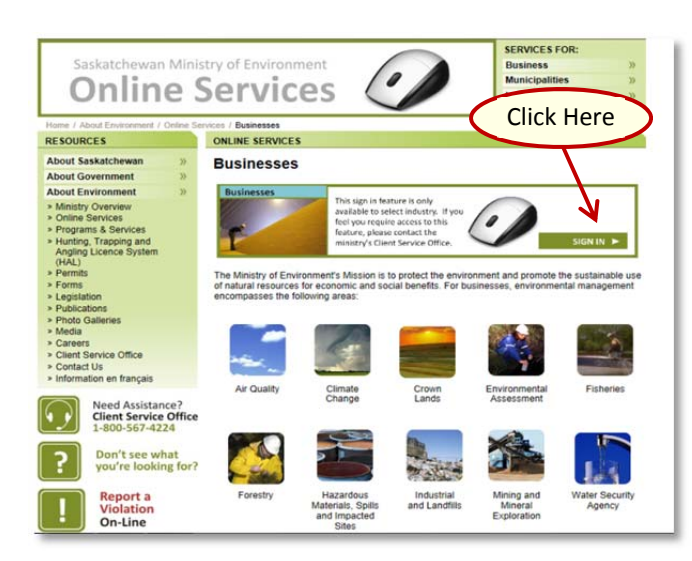

6. Select **Businesses** under the Online Services.

7. Select **SIGN-IN** to navigate to the secure login page.

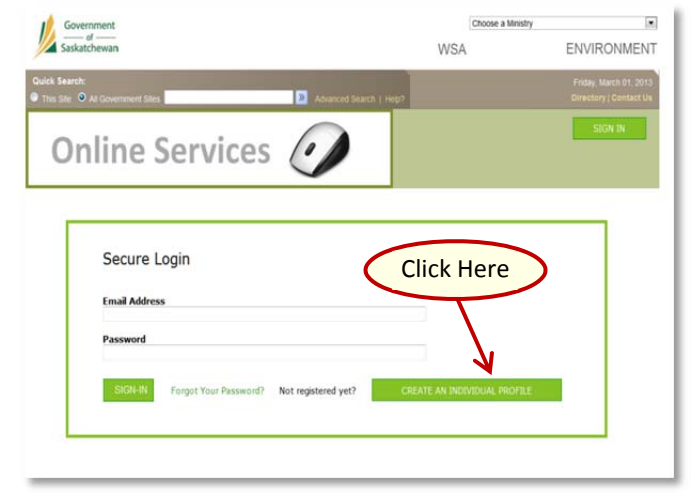

- 8. The login page appears.
- 9. As you do not yet have an account, select **CREATE AN INDIVIDUAL PROFILE**.

| Ster 0 | All Government Stes                                                                                   | Fistay, March O<br>Directory   Curr |
|--------|----------------------------------------------------------------------------------------------------|-------------------------------------|
| Or     | nline Services 🥥                                                                                      | SIGN IN                             |
| Г      | Create a User Account                                                                                 |                                     |
|        | You can create a profile online by providing the following information.                               |                                     |
|        | Password length minimum 7, with at least 1 letter, 1 capital letter, 1 number, and 1 non-alphanumeric | character required.                 |
|        | Email Address *                                                                                       |                                     |
|        | Password *                                                                                            |                                     |
|        | Confirm Password *                                                                                    |                                     |
|        | First Name *                                                                                          |                                     |
|        | Middle Name                                                                                           |                                     |
|        | Last Name *                                                                                           |                                     |
|        | Last name                                                                                             |                                     |

| (30                | 06) 555-5555                                                                                                    |
|--------------------|----------------------------------------------------------------------------------------------------|
| Cel                | Phone (+1)                                                                                                    |
| (30                | 06) 555-4444                                                                                                    |
| Bus                | siness Phone (+1)                                                                                                    |
| (BC                | 06) 555-3333                                                                                                    |
| Wo                 | ork Extension                                                                                                    |
| Fax                | x (+1)                                                                                                    |
| Pre                | eferred Method of Contact                                                                                                    |
| E-r                | mail 💌                                                                                                    |
| pen<br>pay<br>idea | mission services. Some applications may require payment prior to submission and some permissions may require<br>ment upon Ministerial approval. Your account user mane and password are required each time you sign is, so it is a<br>to te keep a copy of all your registration information in a safe place. Please read the following legally binding statement<br>is the Accept button: |
| l ce<br>con<br>sha | ertify that the information I have provided during this user account registration is true<br>may with the privilege that this user account will be used solely for my individual<br>red with other parties.                                                                                                    |
| 2                  | I have read and accept the terms and conditions *                                                                                                    |
| Ao                 | onfirmation email will be sent to your email address to verify your account registration.                                                                                                    |
| You                | u will be asked to review the terms and conditions on the next screen.                                                                                                    |
|                    | CREATE USER ACCOUNT                                                                                                    |
|                    |                                                                                                    |
|                    |                                                                                                    |

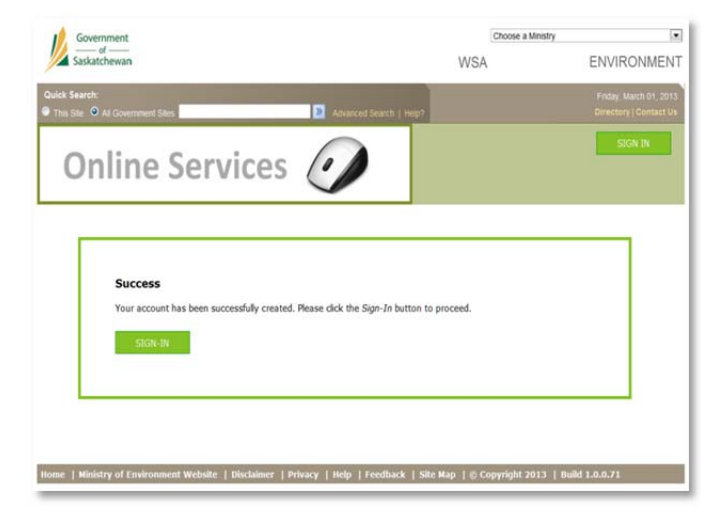

- 10. Create a User Account appears.
- 11. Complete the registration form with as much detail as possible. You must enter the following information:
  - a. Email Address (this will be your user ID)
  - b. Password Minimum length is 7 with at least 1 letter, 1 capital letter, 1 number and 1 nonalphanumeric character
  - c. Confirm Password
  - d. First Name
  - e. Last Name
  - f. City of Residence
  - g. Postal Code
  - h. Province
- 12. Select your Preferred Method of Contact. The choices are:
  - a. Phone
  - b. Cellular
  - c. Email
  - d. Fax

NOTE: Make sure to provide your contact details.

- 13. Read the details at the bottom on the page including the terms and conditions.
- 14. Accept the terms and conditions to confirm your accordance to these requirements and select **CREATE USER ACCOUNT**.
- 15. Your account has successfully been created.
- 16. You can now select **SIGN-IN** and enter your new user ID (email address) and password.

## **B) REGISTER AN ORGANIZATION**

This section will guide you through the steps of registering an organization on the portal. Creating an organization will allow you and other individuals of the organization to do business online with the ministry on behalf of the organization. In order to complete this process you will need a personal account and details of the organization (e.g. name, address, phone number, city). You will also need to know if you are creating an organization for the first time, creating an additional independent organization, or creating affiliate organizations. Follow the steps below to begin registering an organization.

| Government                                                                                                    | Choose a Ministry                                |                                                    |
|----------------------------------------------------------------------------------------------------|--------------------------------------------------|----------------------------------------------------|
|                                                                                                    | ENVIRONMENT                                      |                                                    |
| kindered in the second second seco | Friday, March 01, 2013<br>Directory   Contact Us |                                                    |
| Online Comilege                                                                                                    |                                                  | SIGN IN                                            |
| Unline Services                                                                                                    | Constant                                         |                                                    |
|                                                                                                    |                                                  |                                                    |
| Secure Login                                                                                                    |                                                  |                                                    |
|                                                                                                    |                                                  |                                                    |
| Email Address                                                                                                    |                                                  |                                                    |
| Password                                                                                                    |                                                  |                                                    |
| SIGN-IN Forgot Your Password? Not registered yet?                                                                                                    | CREATE AN INDIVIDUAL PROFILE                     |                                                    |
|                                                                                                    |                                                  |                                                    |
|                                                                                                    |                                                  |                                                    |
| Guunnat                                                                                                    | Choose a Ministry                                |                                                    |
| Saskatchewan                                                                                                    | WSA                                              | ENVIRONMENT                                        |
| Quick Search:                                                                                                    | m?                                               | Friday, January 24, 2014<br>Directory I Contact Us |
|                                                                                                    | Mario, Ali<br>Register Organization              | Logout<br>Manage Individual Profile                |
| Online Services                                                                                                    |                                                  | Manage Business Profile                            |
|                                                                                                    | Individual                                       | Dashboard                                          |
| All In Progress Completed MAP                                                                                                    | NEW                                              | APPLICATION                                        |
| Date Date                                                                                                    | Search:<br>Application,                          |                                                    |
| Organization Number Date Submitted Completed                                                                                                    | Submission Project<br>Description                | Status                                             |
|                                                                                                    |                                                  |                                                    |
|                                                                                                    |                                                  |                                                    |
|                                                                                                    |                                                  |                                                    |
|                                                                                                    |                                                  |                                                    |
|                                                                                                    |                                                  |                                                    |
|                                                                                                    |                                                  |                                                    |

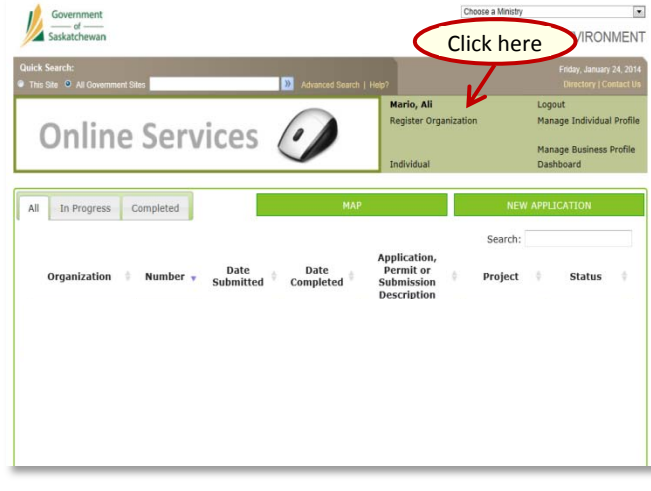

17. On the Secure Login page, enter your email address and password.

- This is called the portal dashboard. Follow one of the steps listed below to create an organization:
  - a. To register an organization for the first time, start at step 16.
  - b. To register an organization that is not associated with a previously created organization, start at step 17; or
  - c. To register an organization affiliated with an existing organization, start at step 21.

#### **First Organization**

- 19. Select Register Organization in the top banner.
  - \* Now skip to step 25

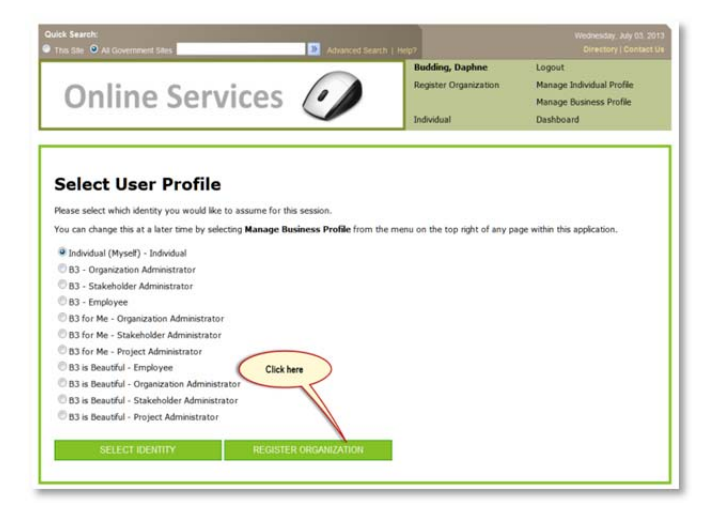

#### Additional Organizations

(not associated with a previously created organization)

- 20. Ensure that your user profile is set to Individual.
- 21. Select the **REGISTER ORGANIZATION** button at the bottom right.
  - \* Now skip to step 25

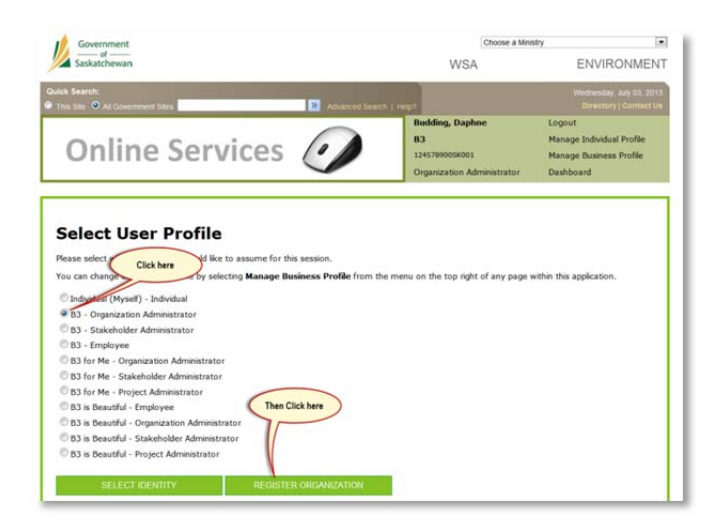

#### **Affiliate Organizations**

To create affiliate organizations, register each in a hierarchical manner, beginning with:

- Highest level Parent Organization; e.g. Head Office; then Lower levels – Child Organizations; e.g. Regional Office/Site.
- 22. When registering an organization and its divisions, begin with the highest level of the organization.
- 23. Select the Organization Administrator role for the organization for which you wish to create an affiliate.
- 24. Select the **REGISTER ORGANIZATION** button at the bottom right.

| the second second second second second second second                                                                                                    |                              |                                                                                                    |  |
|----------------------------------------------------------------------------------------------------|------------------------------|----------------------------------------------------------------------------------------------------|--|
| asprine.budang@gov.sk.ca                                                                                                    |                              |                                                                                                    |  |
| Main Phone (+1)*                                                                                                    |                              |                                                                                                    |  |
| (306) 555-8888                                                                                                    |                              |                                                                                                    |  |
| Other Phone (+1)                                                                                                    |                              |                                                                                                    |  |
|                                                                                                    |                              |                                                                                                    |  |
| Fax (+1)                                                                                                    |                              |                                                                                                    |  |
|                                                                                                    |                              |                                                                                                    |  |
|                                                                                                    |                              |                                                                                                    |  |
| DRESS                                                                                                    |                              |                                                                                                    |  |
| Address Line 1 (e.g. Street adress, P.                                                                                                    | O. box, RR no, etc.)*        |                                                                                                    |  |
| land of thefree                                                                                                    |                              |                                                                                                    |  |
| Address Line 2 (e.g. Apartment, suite                                                                                                    | unit, building, floor, etc.) |                                                                                                    |  |
| the second second second second                                                                                                    | , and a month most stary     |                                                                                                    |  |
| Address Line 2                                                                                                    |                              |                                                                                                    |  |
| Autor Care J                                                                                                    |                              |                                                                                                    |  |
|                                                                                                    |                              |                                                                                                    |  |
| Regina                                                                                                    |                              |                                                                                                    |  |
| reduced and a second second seco |                              |                                                                                                    |  |
| Country*                                                                                                    |                              |                                                                                                    |  |
| Canada (+1)                                                                                                    |                              |                                                                                                    |  |
| Province / State*                                                                                                    |                              |                                                                                                    |  |
| Saskatchewan                                                                                                    |                              |                                                                                                    |  |
| Postal / Zin Code*                                                                                                    |                              |                                                                                                    |  |
| S45 1A1                                                                                                    |                              |                                                                                                    |  |
|                                                                                                    | Click have                   |                                                                                                    |  |
| Other Province / State                                                                                                    | CHEATHER                     |                                                                                                    |  |
|                                                                                                    |                              |                                                                                                    |  |
|                                                                                                    |                              |                                                                                                    |  |
| CONTRACTOR OF THE OWNER                                                                                                    | 1                            | Contraction of the second second second second second second second second second second second second second s |  |
| UPDATE                                                                                                    |                              | RETURN                                                                                                    |  |
|                                                                                                    |                              |                                                                                                    |  |
|                                                                                                    |                              |                                                                                                    |  |
|                                                                                                    |                              |                                                                                                    |  |

- 25. The Manage Organization page opens. This page contains all of the details about your existing organization.
- 26. At the bottom of the screen select the middle button, **REGISTER CHILD ORGANIZATION**.

| WSA<br>Hario, Ali     | ENVIRONMEN<br>Taenday, January 78, 201<br>Directory   Contact U |
|-----------------------|-----------------------------------------------------------------|
| Mario, Ali            | Tuesday, January 28, 20<br>Directory   Contact                  |
| Mario, Ali            | Loogut                                                          |
| Register Organization | Manage Individual Profil                                        |
| Individual            | Manage Business Profile<br>Dashboard                            |
|                       |                                                                 |
| to the form below.    |                                                                 |
| e bottom of the form. |                                                                 |
|                       |                                                                 |
|                       |                                                                 |
|                       |                                                                 |
|                       |                                                                 |
|                       |                                                                 |
|                       |                                                                 |
|                       |                                                                 |
|                       |                                                                 |
|                       |                                                                 |
|                       |                                                                 |
|                       |                                                                 |
|                       | Individual<br>to the form below,<br>e bottom of the form.       |

- 27. Register Organization Page appears.
- 28. Complete the empty fields within the registration form.

Required fields (\*) are:

- a. Organization Name
- b. Legal Business Name
- c. Email Address
- d. Main Phone
- e. Address
- f. City
- g. Country
- h. Province
- i. Postal / Zip Code

| Address Line 2 (e.g. Apartı | ent, suite, unit, building, floor, o | etc.) |   |
|-----------------------------|--------------------------------------|-------|---|
| Address Line 3              |                                      |       |   |
| City*                       |                                      |       |   |
| Country*                    |                                      |       |   |
| Canada                      |                                      |       |   |
| Saskatchewan                |                                      |       |   |
| Postal / Zip Code*          | Click                                | Hore  |   |
| Other Province / State      | Click                                | here  |   |
|                             |                                      |       | - |
| DECIETED                    | <b>_ K</b>                           |       |   |
|                             |                                      |       |   |

29. Once you have completed the form, select **REGISTER**.

- WISA
   ENVIRONMENT

   Wiskerbeit
   Beite das 1. Hot
   Deckty J. Hotol

   Online Services
   Deckty
   Beite das 1. Hotol
   Manage disclosular Politik

   Deckty
   Deckty
   Deckty
   Beite das 1. Hotol
   Manage disclosular Politik

   Online Services
   Deckty
   Deckty
   Deckty
   Beite das 1. Hotol
   Manage disclosular Politik

   Manage disclosular Politik
   Deckty
   Deckty
   Deckty
   Deckty
   Deckty
   Deckty

   Manage disclosular Politik
   Deckty
   Deckty
   Deckty
   Deckty
   Deckty
   Deckty
   Deckty
   Deckty
   Deckty
   Deckty
   Deckty
   Deckty
   Deckty
   Deckty
   Deckty
   Deckty
   Deckty
   Deckty
   Deckty
   Deckty
   Deckty
   Deckty
   Deckty
   Deckty
   Deckty
   Deckty
   Deckty
   Deckty
   Deckty
   Deckty
   Deckty
   Deckty
   Deckty
   Deckty
   Deckty
   Deckty
   Deckty
   Deckty
   Deckty
   Deckty
   Deckty
   Deckty
   Deckty
   Deckty
   Deckty
   Deckty
   Deckty
   Deckty
   Deckty
   Deckty
   Deckty
   Deckty
   Deckty
   Deckty
   Deckty
   Deckty
   Deckty
   Deckty
   Deckty
   Deckty
   <td
- 30. A confirmation screen appears with the following message (to the left).
- 31. Before you can begin to make submissions to the Ministry of Environment, a representative of the Ministry will verify your organization and notify you when that has happened.
- 32. Check the email address you used in association with the organization registration for further information.
- 33. Select RETURN.

.

Choose a M

| Government                                                                                   | Choose a Ministry            |                                                  |
|----------------------------------------------------------------------------------------------|------------------------------|--------------------------------------------------|
| Saskatchewan                                                                                 | WSA                          | ENVIRONMENT                                      |
| Quick Search: <ul> <li>This Site: O All Government Sites</li> <li>Advanced Search</li> </ul> | 1 Hep?                       | Friday, March 01, 2013<br>Directory   Contact Us |
| Opling Comvises                                                                              |                              | SIGN IN                                          |
| Unline Services                                                                              |                              |                                                  |
|                                                                                              |                              |                                                  |
| Course Logia                                                                                 |                              |                                                  |
| Secure Login                                                                                 |                              |                                                  |
| Email Address                                                                                |                              |                                                  |
| Password                                                                                     |                              |                                                  |
| State M. Encode Very Descented. Not emistered with                                           | CREATE AN IMPRIPAGAL PROFESE |                                                  |
| Porgot tour Passworar Not registered yetr                                                    | CREATE WA INDIVIDUAL PROFILE |                                                  |
|                                                                                              |                              |                                                  |
|                                                                                              |                              |                                                  |

- 34. Secure Login appears.
- 35. Login with your email address and password.

Signing in will allow individuals to:

- a. Select which role they wish to use while using the portal dashboard;
- b. Manage their individual profile;
- c. View submissions to the ministry by themselves and other members of the organization; and
- d. Initiate a submission to the Ministry of Environment.
- 36. The Select User Profile Page appears to allow you to select the role you wish to use while using the portal dashboard.

## **C) ASSIGN STAKEHOLDER ROLES**

This section will guide you through the steps of assigning stakeholder roles within your organization. Assigning stakeholder roles within your organization will allow other individuals to also act on behalf of your organization. In order to assign stakeholder roles to other individuals, the individual must first create their own personal account. When that is complete, you will need the email address of the individual you will be inviting and which stakeholder role they should have. Follow the steps below for definitions of each stakeholder role and how to assign these roles.

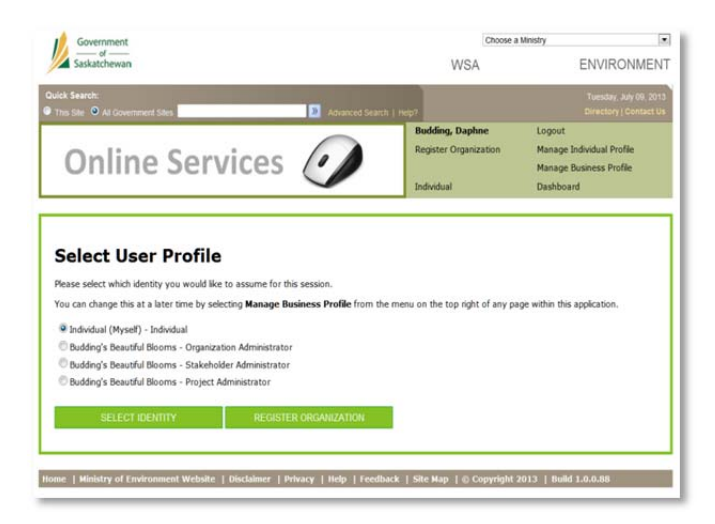

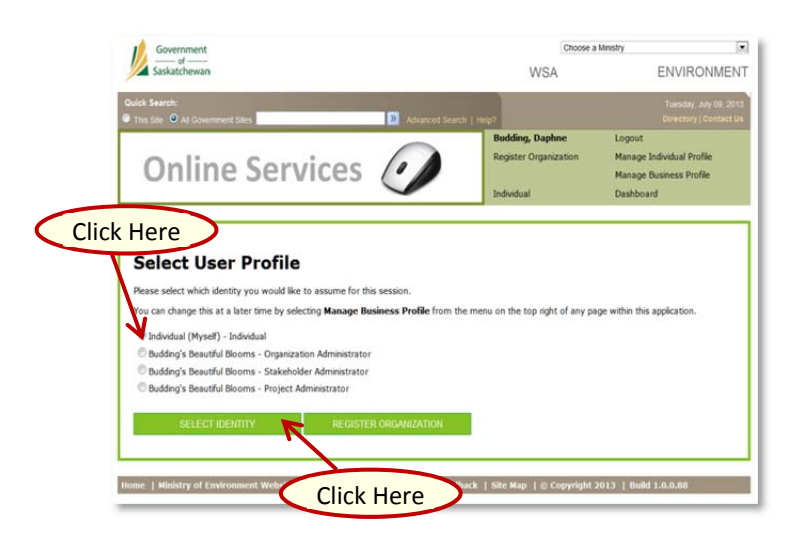

- 37. As part of registering your organization, you will have been issued three roles:
  - a. Stakeholder Administrator has the ability to invite other individuals to represent the organization in one or more roles; such as employees and/or consultants
  - Drganization Administrator has the responsibility of managing the organizational structure, including adding/removing organizations within the hierarchy and changing the location of organizations within the hierarchy;
  - c. Project Administrator has the ability to commission and decommission projects.
     Note: You can either keep one, two, or all three of these roles or you can assign them to another person in your organization.
- 38. For an organization, an additional two roles exist:
  - Employee Stakeholder granted the authority to participate in, and interact with, applications for permissions and document submissions. This role allows the individual to create and submit an application on behalf of the organization.
  - b. **Consultant** Stakeholder allows a consultant to act on behalf of the organization.
- You will also have an Individual (Myself) individual role used when representing your own interests (not your organization's); for example, applying for a Burning Permit.

#### **Individual Profile**

- 40. Select the radio button beside Individual (Myself) Individual.
- 41. Select the green **SELECT IDENTITY** button.

| Government<br>Saskatchewan                         | Click Here                                                        | ENVIRONMENT                                                       |
|----------------------------------------------------|-------------------------------------------------------------------|-------------------------------------------------------------------|
| Duick Search:<br>B This Sea O All Government Sites | Here All                                                          | Finlay, February 21, 2014<br>Directory ( Contact Us               |
| Online Services 🕖                                  | Mario, All<br>Register Organization<br>Individual                 | Manage Individual Profile<br>Manage Business Profile<br>Dashboard |
| All In Progress Completed MAP                      |                                                                   | NEW APPLICATION                                                   |
| Organization Number v Date Date Completed          | Search:<br>Application,<br>Permit or<br>Submission<br>Description | t 🕴 Status 🕴                                                      |
|                                                    |                                                                   |                                                                   |
|                                                    |                                                                   | E                                                                 |

Note: If you have previously made submissions to the ministry, this screen will not be blank

42. Select Manage Individual Profile.

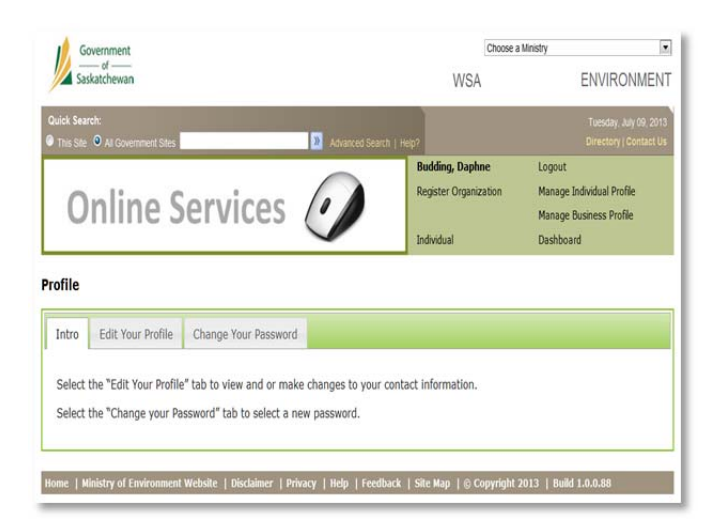

- 43. Select **Edit Your Profile** to make changes to your:
  - a. Address Information;
  - b. Email Address; or
  - c. Contact Information.
- 44. Select **Change Your Password** to edit your password.

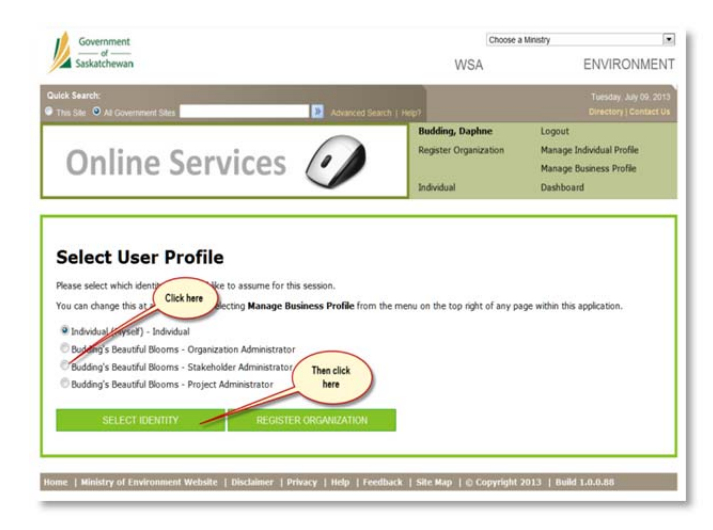

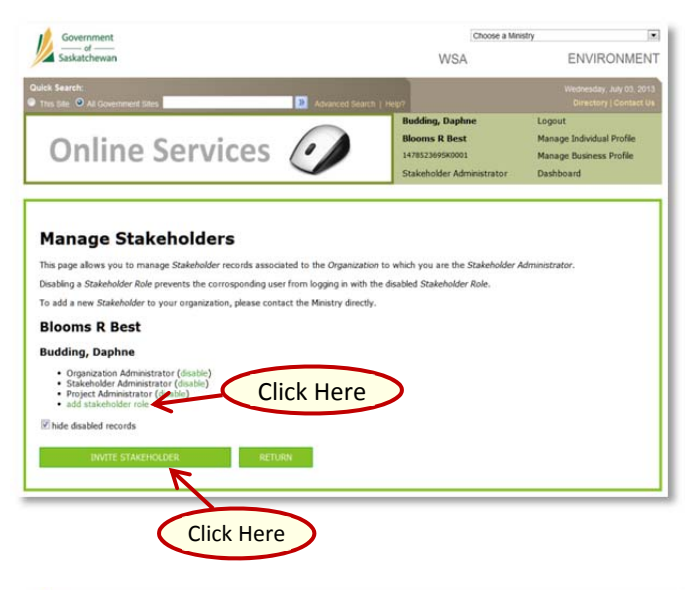

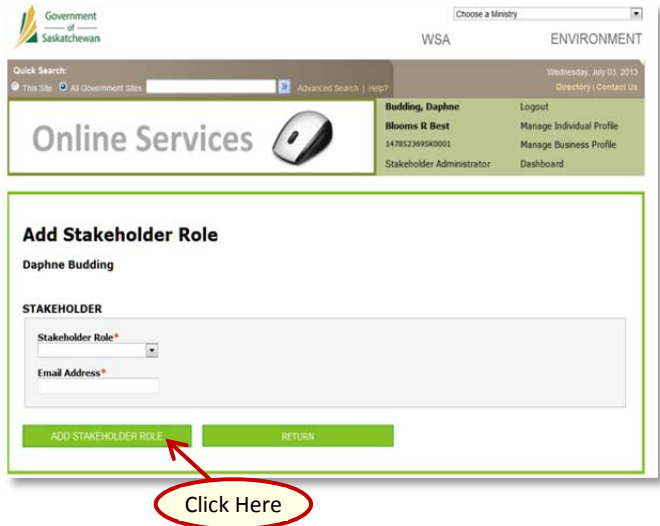

#### Stakeholder Administrator

- 45. The Stakeholder Administrator is responsible for managing the individuals, including employees, consultants, organization administrators, project administrators, and fellow stakeholder administrators who will be interacting with the business portal on behalf of the business they are representing.
- 46. This responsibility includes:
  - a. Inviting employees/consultants to register as a member of the organization;
  - b. Associating the appropriate stakeholder role; and
  - c. Updating/disabling user account accesses.
- 47. To select this role, select the radio button associated with Stakeholder Administrator, then click Select Identity.
- 48. Manage Stakeholders appears.
- 49. To disable a stakeholder role that is currently assigned to you, select **disable** at the end of the role.
- 50. To add a stakeholder role to your own account, select **add stakeholder role** below your name.
- 51. Select the Stakeholder Role from the dropdown (consultant, employee, individual, organization/project/stakeholder administrator) Note: you cannot select a role that has already been assigned to you.
- 52. Enter your email address.
- 53. Select **Add Stakeholder Role** at the bottom of the page.

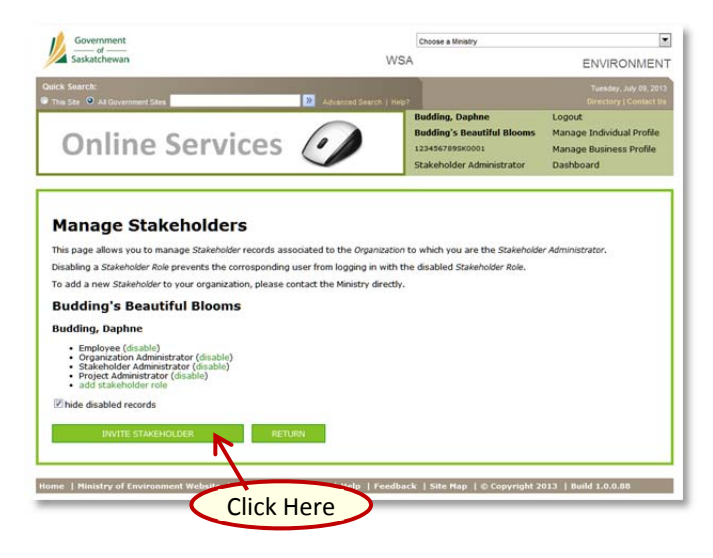

- 54. The new stakeholder role appears under your name.
- 55. To invite others to represent the organization, select **INVITE STAKEHOLDER** at the bottom of the screen.

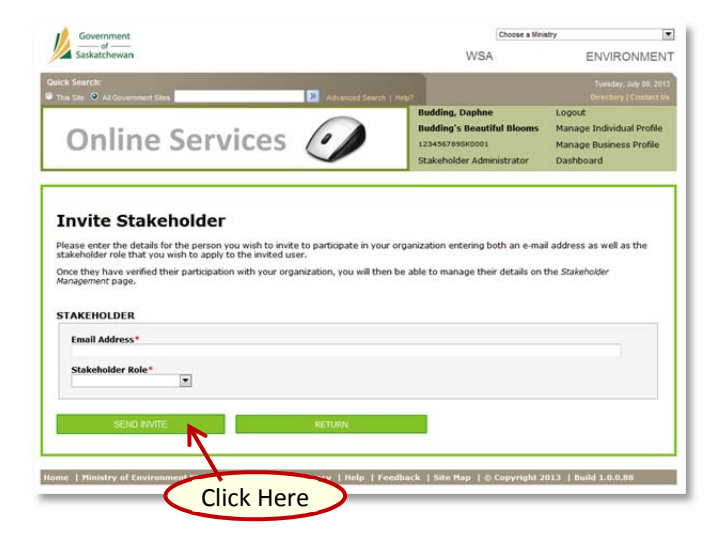

- 56. Enter the email address of the individual you wish to invite.
- 57. Enter the role you wish to assign the individual for your organization.
- 58. Select SEND INVITE.
- 59. The invited individual will receive an email informing him/her that they have been invited to represent the organization in the role you selected from the invitation screen.
- 60. This individual must follow the steps outlined in the email to accept the invitation and to register in the portal.

Note: An individual can only be assigned one role at a time. If you want to assign multiple roles, the process must be repeated.

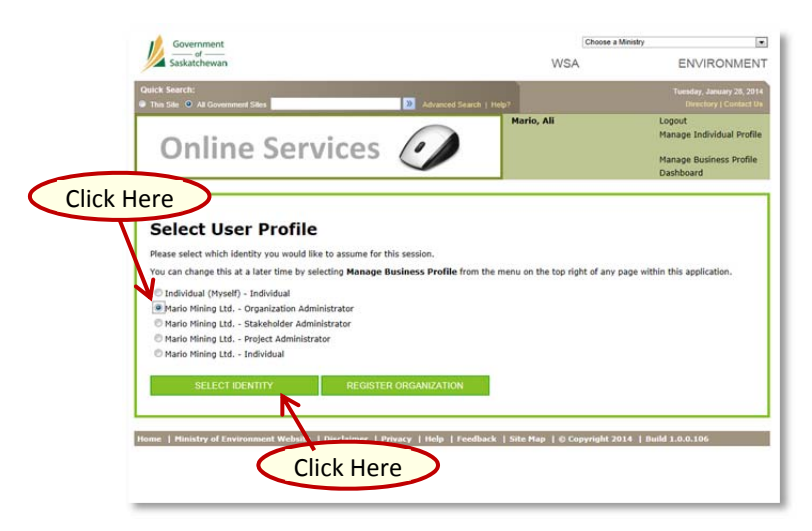

#### **Organization Administrator**

- 61. The Organization Administrator is responsible for adding, updating, and removing organizations within the hierarchy.
- 62. Select the Organization Administrator radio button, then click **SELECT IDENTITY**.

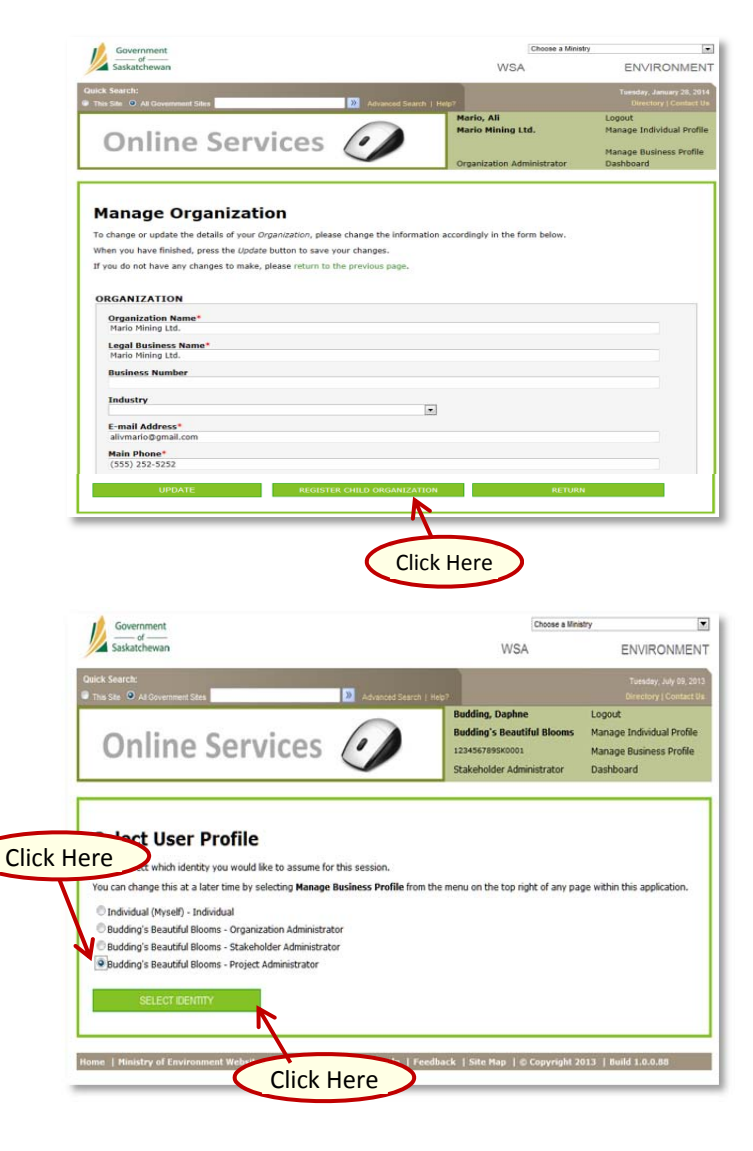

- 63. Manage Organization appears.
- 64. Update any Organization Information if needed, then select **SUBMIT** at the bottom of the page.
- 65. Click **REGISTER CHILD ORGANIZATION** to add an affiliate to the existing organization.

#### **Project Administrator**

- 66. The Project Administrator is responsible for the management and upkeep of projects within the organization.
- 67. The Project Administrator can add or disable projects within his/her organization.
- 68. From the Select User Profile page, select Project Administrator, then click **SELECT IDENTITY**.

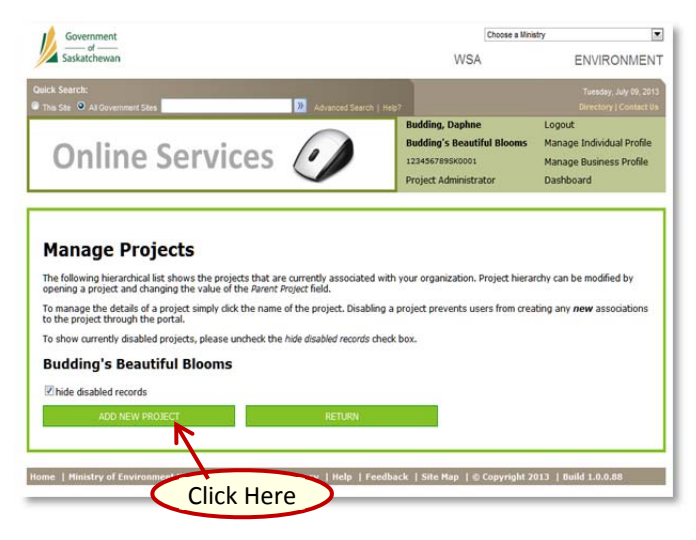

- 69. Manage Projects page appears.
- 70. Select ADD NEW PROJECT.

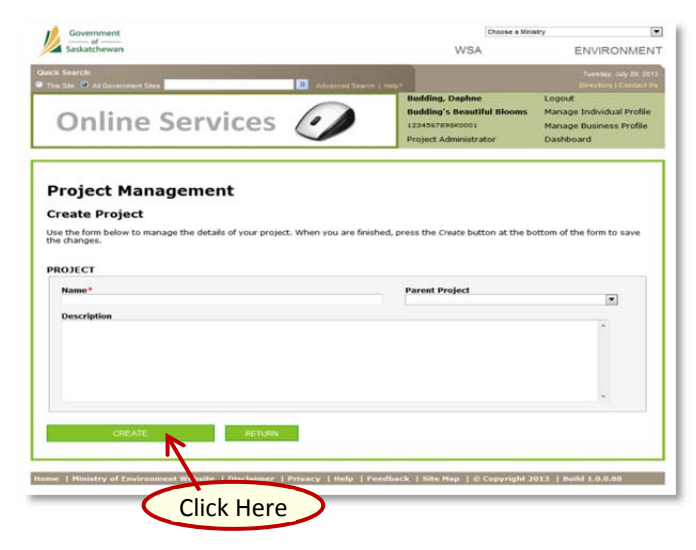

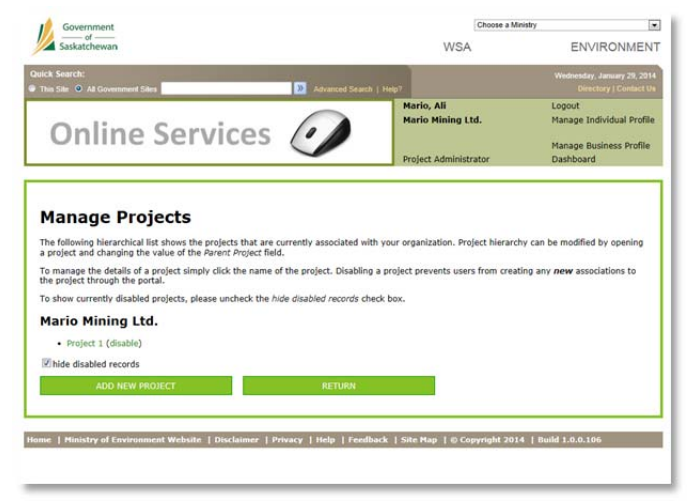

- 71. Enter the name of the project.
- 72. Select the Parent Project from the Parent Project dropdown, if applicable.
- 73. Provide a description of the project.
- 74. Once the information is added, select **CREATE**.

Note: The project can now be referenced in all applications and submissions made to the Ministry of Environment.

75. The Manage Projects page will now show the project you created.

## **D) ACCESS APPLICATIONS**

This section will assist you in beginning the process of submitting an application or permission to the ministry. If you are making a submission on behalf of your organization, you will need to ensure that you have signed into the portal and selected a stakeholder role that belongs to the organization that you are applying on behalf of. Follow the steps below to begin this process.

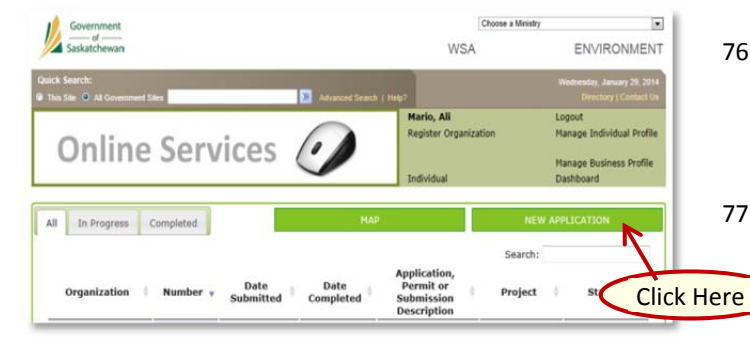

- 76. To access applications, submissions, and permissions that you want to submit to the Ministry of Environment, go to your main dashboard (shown to the left).
- 77. Click on NEW APPLICATION.

| usiness                 | Municipal          | Individual  |  |
|-------------------------|--------------------|-------------|--|
| Air Quality             | Submission         | >           |  |
| Client Servi            | ce Office          | >           |  |
| Climate Cha             | ange               | >           |  |
| Environmer              | nt Assessment      | *           |  |
| Fish & Wild             | life Research      | >           |  |
| Fisheries               |                    | *           |  |
| Forestry                |                    | >           |  |
| General                 |                    | >           |  |
| Hazardous               | Materials Storage  | >           |  |
| Industrial              |                    | *           |  |
| Industrial S            | ewage Works        | >           |  |
| Industrial V            | /aterworks         | >           |  |
| Landfills               |                    | >           |  |
| Lands Bran              | ch                 | >           |  |
| Mining                  |                    | >           |  |
| Ministerial I<br>Person | Designated Qualifi | ed *        |  |
| Spills / Imp            | acted Sites        | <b>&gt;</b> |  |
| Mator Con               | rity Agency        | >           |  |

- 78. New Application page appears.
- 79. If you are making a submission on behalf of your organization, remain under the Business tab.

Note: the Municipal tab holds permissions/applications for an individual to submit on behalf of their municipality and the Individual tab holds permissions/applications for an individual to submit for their own personal interest.

80. Find the relevant area you will be submitting to (e.g. Hazardous Materials Storage) then find the application or permission you need to submit to the ministry.

You are now ready to submit permits and/or applications online with the Ministry of Environment!

Need help setting up your account? Contact: <u>BusinessAdoption@gov.sk.ca</u>

If you have questions regarding policies or programs, please contact the subject matter expert you normally work with or our Client Service Office at 1-800-567-4224.